# TẤM CHỊU UỐN , CẦU THANG XOẮN

1. Tấm chịu uốn, ngàm 4 cạnh, chiều dài tấm chịu uốn 0.08mm. Tấm chịu tải trọng phân bố đều 0.6 T/m<sup>2</sup>, E = 2.5e6 T/m<sup>2</sup>,  $\mu$  = 0.25

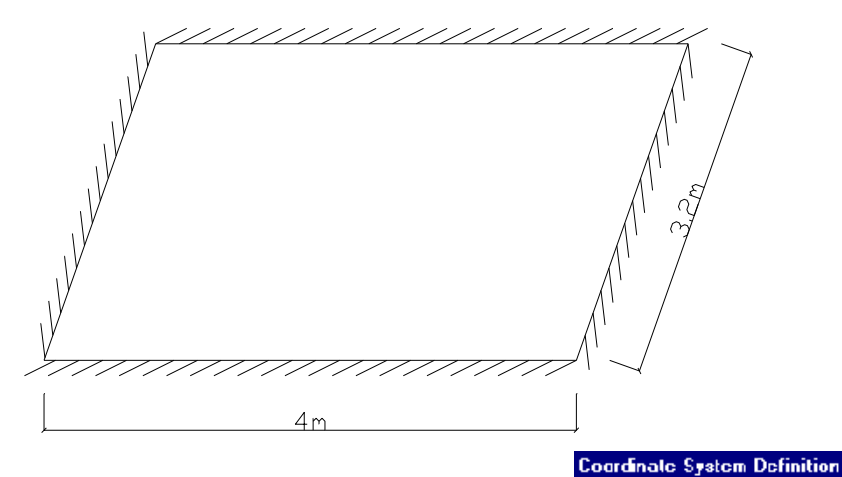

- Chọn đơn vị tính Ton m ở cửa sổ phía dưới bên phải của màn hình
- 2. Dùng chuột click **File ≻ New model** (Bài toán mới)
  - Dùng hệ tọa độ vuông góc (Cartesian)
  - Number of Grid Space (số khoảng cách lưới)
  - X direction 1 Theo hướng X
  - Y direction 1 Theo hướng Y
  - Z direction 0 Theo hướng Z
  - Grid Spacing (Khoảng cách giữa hai đường lưới)
  - X direction 4 Theo hướng X
  - Y direction 3.2 Theo hướng Y
  - Z direction 1 Theo hướng Z
- 3. Tạo phần tử tấm
  - Chọn cửa số X-Y Plane Z = 0
  - Tạo nhanh phần tử tấm 🛄
  - Nhấp chuột vào phần tử tấm
  - Chọn phần tử tấm bằng cách nhấp chuột vào phần tử tấm

**Edit Mesh Shells** (chia phần tử tấm thành 64 phân tử nhỏ)

8 8

Mesh Into By Shell

|   | × cirection   | 4      |   |
|---|---------------|--------|---|
|   | Y cirection   | 3.2    | L |
|   | Z cirection   | 1      | L |
|   |               |        | L |
|   | ۵K            | Cancel |   |
|   |               |        | _ |
| s | h Selected Sh | ells   |   |
| _ |               |        |   |
|   | Mesh into     | 8      |   |

Cylindrical

Cartesian

X cirection

Y cirection

Z cirection.

**Grid Spacing** 

System Name GLOBAL

Γ

Γ

ο

Number of Grid Spaces

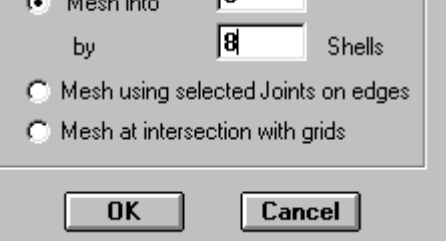

#### OK

- 4. Gán các điều kiện biên của nút
  - Tại các cạnh tấm (chu vi tấm), chọn các nút đó

# Assign ≻ Joint ≻ Restraints ≻ 🛄 ≻ OK

Các nút phía trong của tấm, chọn các nút đó

# Assign > Joint > Restraints

Translation 1 ( khóa chuyển vị thẳng x) Rotation about 1 (không khóa chuyển vị xoay x)

Translation 2 (khóa chuyển vị thẳng y) Rotation about 2 (không khoá chuyển vị xoay y)

Translation 3 (không khóa chuyển vị thẳng z) Rotation about 3 (khóa chuyển vị xoay z)

(Khóa chuyển vị X, Y, θZ. Còn các chuyển vị Z, θX, θY tự do)

- Click OK CONC Material Name 5. Khai báo vật liệu phần tử tấm **Define ➢ Materials ➢ CONC** (bêtông) Analysis Property Data 0. Massiper unit Volume **OTHER** (khác) 0. Weight per unit Volume **STEEL** (thép) 2500000 **Modify/show Material** Modulus of elasticity Mass per unit Volume: 0 0.25 Poisson's ratio Weight per unit Volume: 0 0. Coeff of thermal expansion Modulus of Elasticity: 2.5E6 Poisson' ratio: 0.25 OK Coeff of thermal expansion: 0 Shell Sections - Click  $OK \geq OK$ 6. Khai báo kích thước tiết diên tấm SAN Section Name **Define** ➤ Shell Sections ➤ Name: SAN **Material: CONC** CONC • Material Modify/show section Thickness Thickness 0.08 Membrane Membrane: 0.08 0.08 Bending Bending: 0.08 Type Туре Shell Membrane Plate (chon Plate – Plate C Shell C Membrane tấm chịu uốn) OK Cancel OK ≻ OK

- 7. Gán các đặc trưng vật liệu cho tấm
  - Chọn tất cả các phần tử tấm bằng Windowing

Assign > Shell > Sections > SAN > OK

- 8. Nhập tải trọng tác dụng lên tấm
  - Chọn tất cả các phần tử tấm bằng Windowing

#### Assign ≽ Shell Static loads ≽ Uniform

Load: -0.6 Global Z

# ≻ OK

9. Giải bài toán

# Analyze ≻ Run (F5) ≻ Save

– Máy sẽ tự giải, khi kết thúc sẽ hiện lên ANALYSIS COMPLETE ➤ OK

- 10. Xem nội lực tấm bằng hình vẽ 💲
  - M1-1 (moment uốn 1-2)
  - M2-2 (moment uốn 2-2)

M 3-3 (moment uốn 3-3)

M<sub>Max</sub>, M<sub>min</sub>

So sánh với kết qủa tính bằng phương pháp tra bảng

- Moment âm ở gối của bản
- $M_{I} = 0.363Tm;$   $M_{II} = 0.232Tm$
- Moment dương ở giữa nhịp của bản
- $M_1 = 0.158Tm;$   $M_2 = 0.102Tm$
- 11. Xem chuyển vị

Nên xem ở 3D

# Bài 2

Tấm chịu uốn, gối lên 3 gối tựa A, B, C. Chịu các lực tập trung như hình vẽ, chịu tải trọng phân bố đều  $q=-0.25T/m^2$ . tấm có kích thước như hình vẽ, chiều dày tấm bằng 0.1m, tấm bằng bê tônh có  $E=2.5E6 T/m^2$ .

Yêu cầu:

- Xác định chuyển vị tại D
- Nội lực trong tấm
- Xem phản lực tại các gối A, B, C

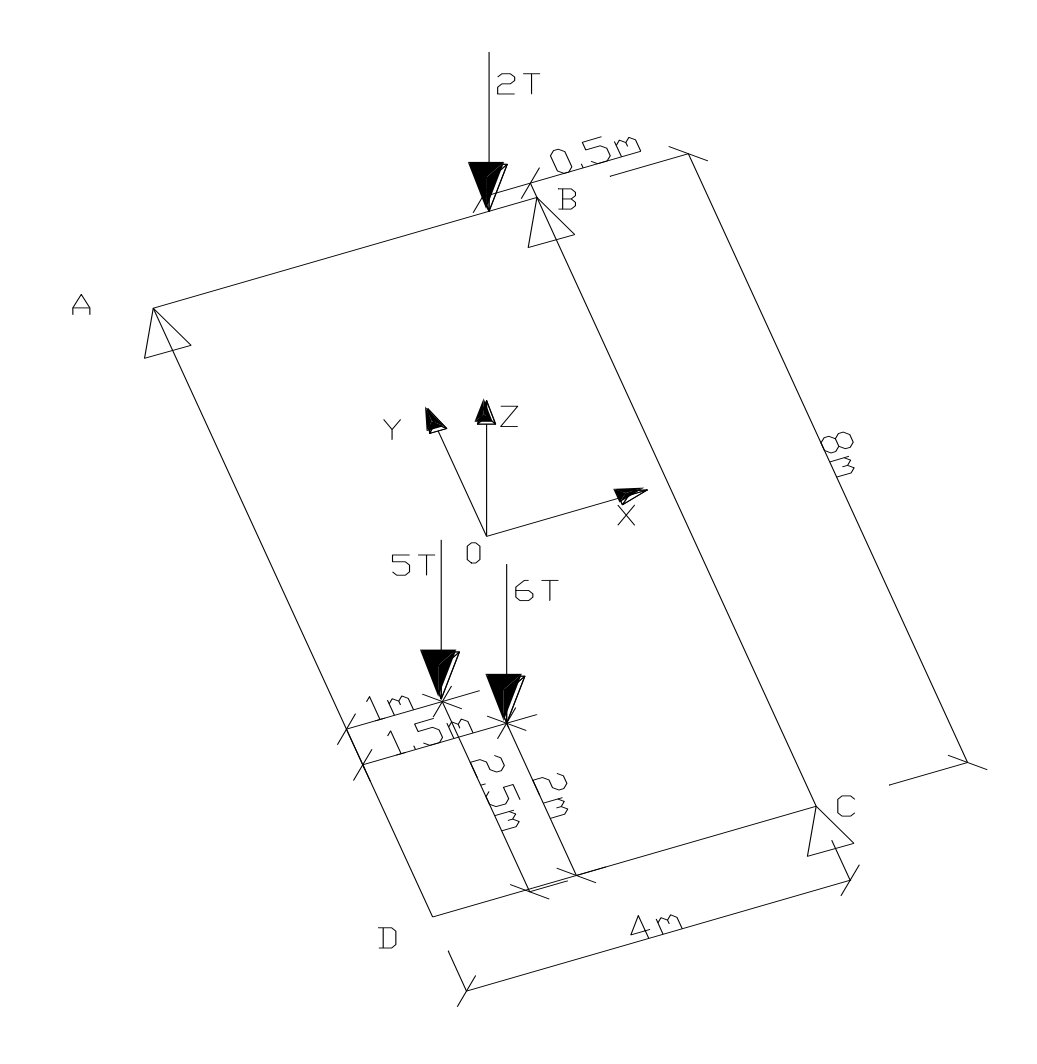

#### Bài 3

Tấm tròn có lổ chịu uốn như hình vẽ, chiều dày tấm là 0.15m, tấm bằng bê tông có E = 2.5E6 T/m<sup>2</sup>,  $\mu$  = 0.25

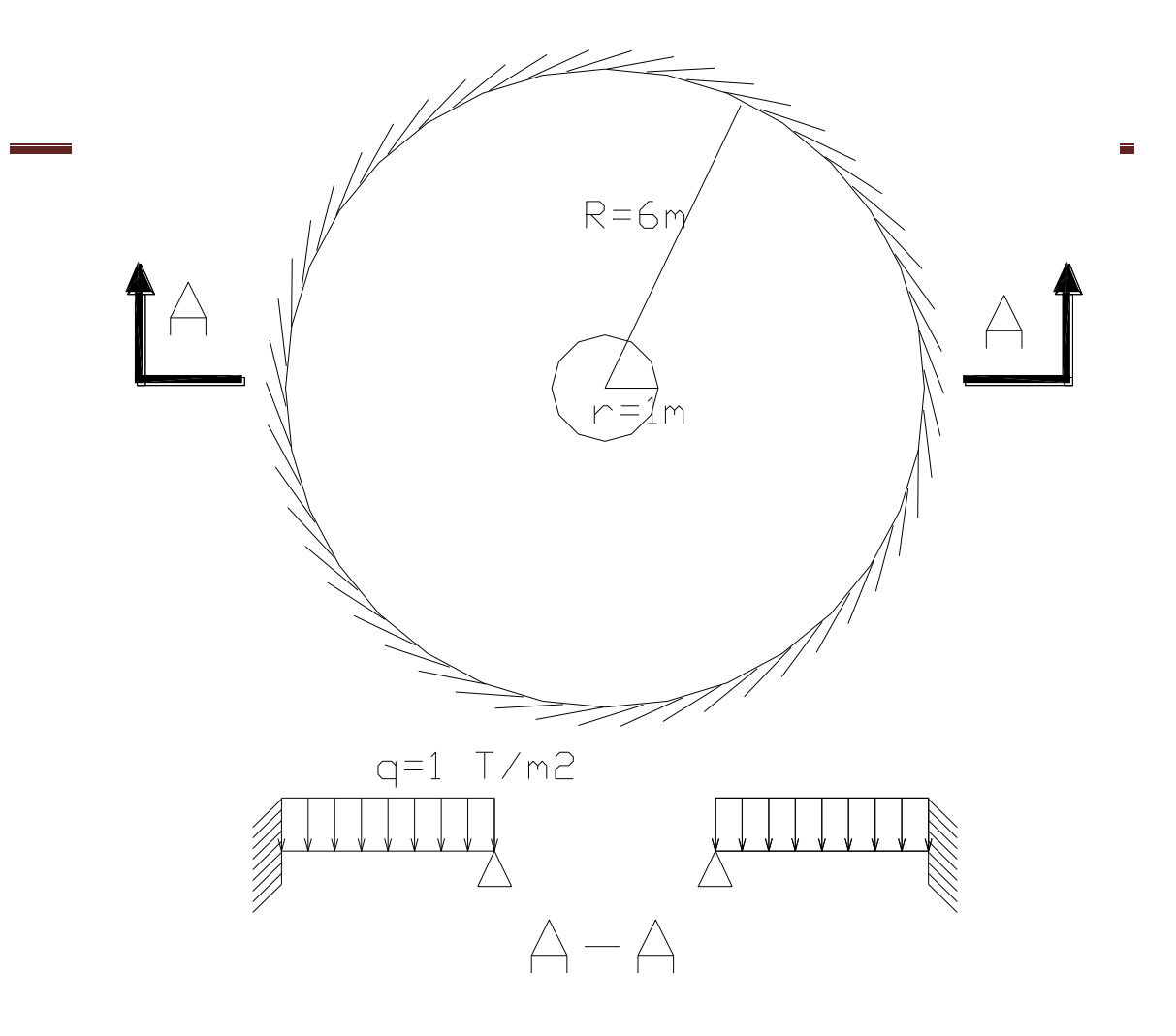

1. Chọn đơn vị tính **Ton - m** ở cửa sổ phía dưới bên phải của màn hình

#### 2. Dùng chuột click File > New model > Chọn hệ tọa độ trụ Cylindrical

|    | <ul> <li>Number of Grid Space (số khoảng cách lưới)</li> </ul>                |                                       |
|----|-------------------------------------------------------------------------------|---------------------------------------|
|    | Along Radius: 6 (Theo bán kính)                                               | Number of Grid Spaces                 |
|    | AlongTheta: 12 (Theo $\theta$ )                                               | along Radius 4                        |
|    | Along Z: 0 (Theo truc Z)                                                      | along Theta 12                        |
|    | <ul> <li>Grid Spacing (Khoảng cách giữa hai đường lưới)</li> </ul>            |                                       |
|    | Along Radius: 1                                                               | alorg Z 🛛 🖌                           |
|    | AlongTheta(Degree): $30^{\circ}$                                              | , ,                                   |
|    | Along Z: 1                                                                    | Grid Spacing                          |
|    | ≻ OK                                                                          | along Fadius 1.                       |
| 3. | Chọn cửa sổ làm việc ở mặt phẳng $\mathbf{R} \sim$ Theta với $\mathbf{Z} = 0$ | , , , , , , , , , , , , , , , , , , , |
| 4. | Tạo nhanh phần tử tấm bằng <b>I</b> , dùng chuột click vào                    | along Theta (deg) <b> 30</b>          |
|    | ▶ click vào các phần tử của tấm tròn                                          | along $\angle$ 1.                     |
| 5. | Chọn các phấn tử của lỗ ➤ DELETE                                              |                                       |
| 6. | Gán các điều kiện liên kết bài toán                                           |                                       |

Chon tất cả các nút

# Assign $\geq$ Joint $\geq$ Restraints

Translation 1 (khóa chuyển vị thẳng x) xoay x) Rotation about 1 (không khóa chuyển vị

Translation 2 (khóa chuyển vị thẳng y) xoay y) Rotation about 2 (không khóa chuyển vị

Translation 3 (không khóa chuyển vị thẳng z)Rotation about 3 (khóa chuyển vị xoay z)

(Khóa chuyển vị X, Y,  $\theta$ Z. Còn các chuyển vị Z,  $\theta$ X,  $\theta$ Y tự do)

- Click OK
- Chọn tất cả các nút biên ngoài

# Assign ≥ Joint ≥ Restraints ≥ → OK

- Chọn tất cả các nút biên trong

# Assign > Joint > Restraints

Translation 1 (khóa chuyển vị thẳng x) Rotation about 1 (không khóa chuyển vị xoay x)

Translation 2 (khóa chuyển vị thẳng y) Rotation about 2 (không khóa chuyển vị xoay y)

| Translation 3 (không khóa chuyển vị thẳng z)<br>chuyển vi xoay z)                | Rotation about 3 (khóa                 |
|----------------------------------------------------------------------------------|----------------------------------------|
|                                                                                  | Shell Sections                         |
| <ul> <li>CHCK OK</li> <li>7 Khai báo vật liệu phần tử tấm</li> </ul>             | <br>[                                  |
| 7. Khai bao vật hộu phản từ tảm<br>Dofino $\geq$ Matorials $\geq$ CONC $\geq$ OK | Section Name TAM                       |
| 8 Khai báo kích thước tiết diện tấm                                              |                                        |
| Define > Shell Sections > Name: TAM                                              |                                        |
| Material: CONC                                                                   |                                        |
| Modify/show section                                                              | Thickness                              |
| Thickness                                                                        | Membrane 0.15                          |
| Membrane: 0.15                                                                   | Bending 0.15                           |
| Bending: 0.15                                                                    |                                        |
| Туре                                                                             | Type                                   |
| Shell Membrane Plate                                                             |                                        |
| (chọn Plate – tấm chịu uốn)                                                      | OK Cancel                              |
| OK ≽ OK                                                                          |                                        |
| 9. Gán các đặc trưng vật liệu cho tấm                                            | Shell Uniform Loads                    |
| <ul> <li>Chọn tất cả các phần tử tấm bằng </li> </ul>                            |                                        |
| Assign ≽ Shell ≽ Sections ≽ TAM ≽ OK                                             | Load Case Name  LUAD1                  |
| 10. Gán giá trị tải trọng tác dụng lên tấm                                       | Uniform Load Options                   |
| <ul> <li>Chọn tất cả các phần tử tấm</li> </ul>                                  | Load -1  • Add to existing loads       |
| Assign ≽ Shell Static loads ≻ Uniform                                            | C Replace existing loads               |
| Uniform Load                                                                     | Dir Global Z 🔄 🔿 Delete existing loads |
| Load: -1                                                                         |                                        |
| Global Z                                                                         | OK Cancel                              |
| ≻ OK                                                                             |                                        |
| 11. Giải bài toán                                                                |                                        |
| Analyze ≽ Run (F5) ≽ Save                                                        |                                        |
| Máry az tez ajáj lehi leőt theja az higa lón ANIAT                               | VSIS COMPLETE > OK                     |

- May se tụ giai, kin kết thực s
  12. Xem nội lực tấm bằng hình vẽ
  - Xem kết qủa chuyển vị 🔺
  - Xem kết qủa nội lực 🔳
  - Xem phản lực nút J

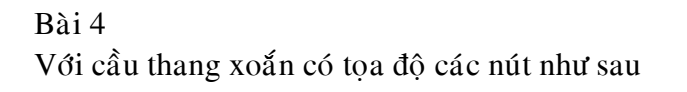

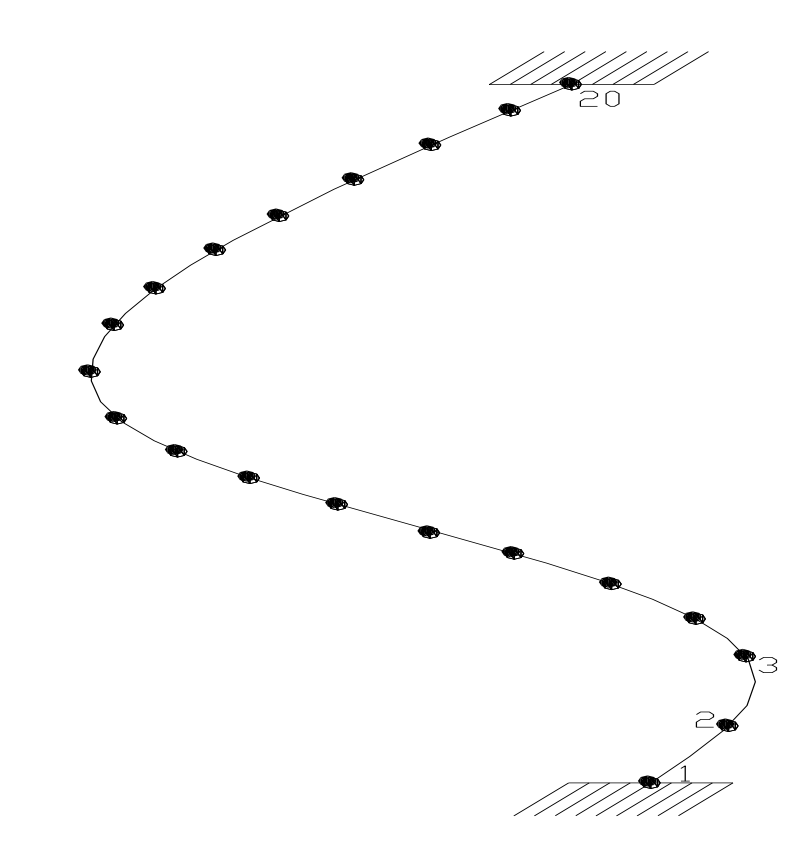

| Nút | Х     | Y      | Ζ     | Nút | Х      | Y      | Ζ     |
|-----|-------|--------|-------|-----|--------|--------|-------|
| 1   | 0.500 | -1.375 | 0     | 11  | -0.098 | 0.490  | 1.750 |
| 2   | 0.500 | -1.125 | 0.175 | 12  | -0.278 | 0.416  | 1.925 |
| 3   | 0.500 | -0.875 | 0.350 | 13  | -0.416 | 0.278  | 2.10  |
| 4   | 0.500 | -0.625 | 0.525 | 14  | -0.490 | 0.098  | 2.275 |
| 5   | 0.500 | -0.375 | 0.700 | 15  | -0.500 | -0.125 | 2.450 |
| 6   | 0.500 | -0.125 | 0.875 | 16  | -0.500 | -0.375 | 2.625 |
| 7   | 0.490 | 0.098  | 1.050 | 17  | -0.500 | -0.625 | 2.800 |
| 8   | 0.416 | 0.278  | 1.225 | 18  | -0.500 | -0.875 | 2.975 |
| 9   | 0.278 | 0.416  | 1.400 | 19  | -0.500 | -1.125 | 3.150 |
| 10  | 0.098 | 0.490  | 1.575 | 20  | -0.500 | -1.375 | 3.325 |

Ngàm hai đầu, dầm có tiết diện 0.2mx0.4m, chịu tải trọng tập trung P tại các nút với P = 0.25 T.

- 1. Chọn đơn vị tính **Ton m** ở cửa sổ phía dưới bên phải của màn hình
- Dùng chuột click File ➤ New model ➤ Chọn hệ tọa độ vuông góc Catersian
  - Number of Grid Space (số khoảng cách lưới)

1

1

1

- X direction
- Y direction
- Z direction 20

Grid Spacing (Khoảng cách giữa hai đường lưới)

- X direction
- Y direction 1
- Z direction 0.175
- ≻ OK
- 3. Tạo lưới

#### Draw ≻ Edit Grid

Direction X

| Carteelan      | 1 Cuindrinal |
|----------------|--------------|
|                | Cynnonear    |
| System Name    | GLOBAL       |
| Number of Grid | Spaces       |
| ×direction     | I            |
| Y direction    | 1            |
| 7 direction    | 20           |
| Grid Spacing   |              |
| ×direction     | 1.           |
| Y direction    | 1.           |
| Zidirection    | 0.175        |

| X Location    | $\triangleright$      | Thêm các lưới theo X |     |
|---------------|-----------------------|----------------------|-----|
| -0.49         | $\blacktriangleright$ | Add Grid Line        |     |
| -0.416        | ≻                     | Add Grid Line        |     |
| -0.278        | ≻                     | Add Grid Line        |     |
| -0.098        | $\triangleright$      | Add Grid Line        |     |
| 0.098         | $\triangleright$      | Add Grid Line        |     |
| 0.278         | $\triangleright$      | Add Grid Line        |     |
| 0.416         | ≻                     | Add Grid Line        |     |
| 0.490         | ≻                     | Add Grid Line        |     |
| Direction Y   |                       |                      |     |
| Nhấp vào –0.5 | $\triangleright$      | Delete Grid Line     |     |
| Nhấp vào 0.5  | $\triangleright$      | Delete Grid Line     |     |
| Y Location    | $\triangleright$      | Thêm các lưới theo Y |     |
| -1.375        | $\blacktriangleright$ | Add Grid Line        |     |
| -1.125        | ≻                     | Add Grid Line        |     |
| -0.875        | ≻                     | Add Grid Line        |     |
| -0.625        | ≻                     | Add Grid Line        |     |
| 0375          | $\triangleright$      | Add Grid Line        |     |
| -0.125        | $\triangleright$      | Add Grid Line        |     |
| 0.098         | ≻                     | Add Grid Line        |     |
| 0.278         | ≻                     | Add Grid Line        |     |
| 0.416         | ≻                     | Add Grid Line        |     |
| 0.490         | ≻                     | Add Grid Line        |     |
| O(1) = 1 = 1  |                       | ( . <del>1 )</del>   | 2.2 |

Click vào direction Z, kiểm tra các đường lưới có phải 0; 0.175; 0.350; ...3.325?

- 4. Bắt đầu gán các nút bằng lệnh
  - Nhấp vào biểu tượng này (tạo nút)

View  $\geq$  Set 2D  $\geq$  X-Y Plane @ Z = 0

- Click vào tọa độ X = 0.5; Y = -1.375 (Do các đường lưới rất khít nhau nên có thể dùng biểu tượng để phóng lớn hoặc thu nhỏ lại)
- Vì các nút không ở cùng một mặt phẳng nên lần lượt View ➤ Set 2D ➤ X-Y
   Plane @ Z thay đổi dần theo tọa độ nút. Lần lượt nhập cho đủ 20 nút ứng với các tọa độ như đề bài đã cho.

**Ghi chú:** Muốn kiểm tra tọa độ một nút nào đó thì ta dùng phím phải chuột và nhấp vào nút đó. Nếu nhập sai dùng biểu tượng Undo để xoá

- 5. Vẽ các phần tử dầm
- 6. Gán vật liệu dầm
- 7. Gán đặc trưng tiết diện dầm
- 8. Gán tải trọng tập trung lên các nút
- 9. Giải bài toán

#### Analyze ≻ Run (F5) ≻ Save

- Máy sẽ tự giải, khi kết thúc sẽ hiện lên ANALYSIS COMPLETE > OK
- 10. Xem kết qủa bài toán

| Lực dọc     | Moment xoắn    |
|-------------|----------------|
| Lực cắt 2-2 | Moment uốn 2-2 |
| Lực cắt 3-3 | Moment uốn 3-3 |